## 【利用開始番号の登録手順】

| 画面                                                                                                    | 内容                                                                                                    |
|----------------------------------------------------------------------------------------------------|----------------------------------------------------------------------------------------------------|
|                                                                                                    | 「契約情報」を選択して下さい。                                                                                           |
| メイン 取込 学会理研究会 取り成物 取用用用 配用用用 ● ペイジー   ・ 企業活動開会 ● ・ 近二期日本二二一 ・ 近二期日本二二一 ・ 振込足が約 作相 ● ・ 近二期日本二二 ・ 近二期日本二二 ・ 近期日本二二 ・ 近期日本二二 ・ 近期日本二二 ・ 近期日本二二 ・ 近期日本二二 ・ 近期日本二二 ・ 近期日本二二 ・ 近期日本二二 ・ 近期日本二二 ・ 近期日本二二 ・ 近期日本二二 ・ 近期日本二二 ・ 近期日本二 ・ 近期日本二二 ・ 近期日本二二 ・ 近期日本二二 ・ 近期日本二 ・ 近期日本二 ・ 近期日本二 ・ 近期日本二 ・ 近期日本二 ・ 近期日本二 ・ 近期日本二 ・ 近期日本二 ・ 近期日本二 ・ 近期日本二 ・ 近期日本二 ・ 近期日本二 ・ 近期日本二 ・ 近期日本二 ・ 近期日本二 ・ 近期日本二 ・ 近期日本二 ・ 近期日本二 ・ 近期日本二 ・ 近期日本二 ・ 近期日本二 ・ 近期日本二 ・ 近期日本二 ・ 近期日本二 ・ 近期日本二 ・ 近期日本二 ・ 近期日本二 ・ 近期日本二 ・ 近期日本二 ・ 近期日本二 ・ 近期日本二 ・ 近 | 「利用開始登録」<br>を選択して下さい。                                                                                     |
|                                                                                                    | 企業一覧より、利用開始する会社コー<br>ドを選択して下さい。<br>利用開始通知メールの利用開始番号<br>(4桁)を入力して下さい。<br>利用開始番号の入力が出来ましたら<br>「実行」を選択して下さい。 |

| 画面                                                                                                    | 内容                                        |
|----------------------------------------------------------------------------------------------------|-------------------------------------------|
| メイン     年数料料会     契約信報     規設情報     採用業数     ア・パッシー       ・     ・     ・     ・     ・     ・     ・     ・     ・     ・     ・     ・     ・     ・     ・     ・     ・     ・     ・     ・     ・     ・     ・     ・     ・     ・     ・     ・     ・     ・     ・     ・     ・     ・     ・     ・     ・     ・     ・     ・     ・     ・     ・     ・     ・     ・     ・     ・     ・     ・     ・     ・     ・     ・     ・     ・     ・     ・     ・     ・     ・     ・     ・     ・     ・     ・     ・     ・     ・     ・     ・     ・     ・     ・     ・     ・     ・     ・     ・     ・     ・     ・     ・     ・     ・     ・     ・     ・     ・     ・     ・     ・     ・     ・     ・     ・     ・     ・     ・ | 登録完了画面が表示されましたら、<br>「メイン」<br>を選択して下さい     |
| 日 日 日 日 日 日 日 日 日 日 日 日 日 日 日 日 日                                                                                                    |                                           |
| メイン 新込 手数料物合 契約補給 時価格額 管理機能 ビ ペイジー   ・ 国民党会 ・ 込出会問目覚会 ・ 近くレードを発見会                                                                                                    | 「ご契約口座一覧」に口座情報が表示<br>されていることを確認して下さい。     |
| 15     1000000-20C-01C-014-00000000-20C-00000-01-01-01-01-0000000000                                                                                                    | 口座情報が表示されない場合は<br>「画面内容の最新化」<br>を選択して下さい。 |
| PC 1.94 PC 1.94   「ご契約口座一覧 ②   MRC186   MRC286   MRC286    MRC286<                                                                                                    |                                           |